<u>7403-K112</u>

# Wireless USB Extension Cable

Kit Instructions

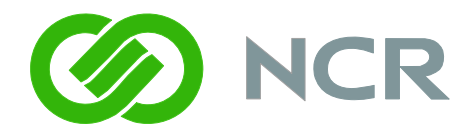

Issue C

# **Revision Record**

| Issue | Date      | Remarks                 |
|-------|-----------|-------------------------|
| А     | Mar 2009  | First issue             |
| В     | Mar 2010  | New Wireless device     |
| С     | June 2011 | Added 7610/7611 Support |

### Introduction

This kit provides a USB Extension Cable and Velcro strips that are used to integrate a Wireless USB Client in the RealPOS 70xrt (7403), RealPOS 25 (7610), and RealPOS 50 (7611) terminals.

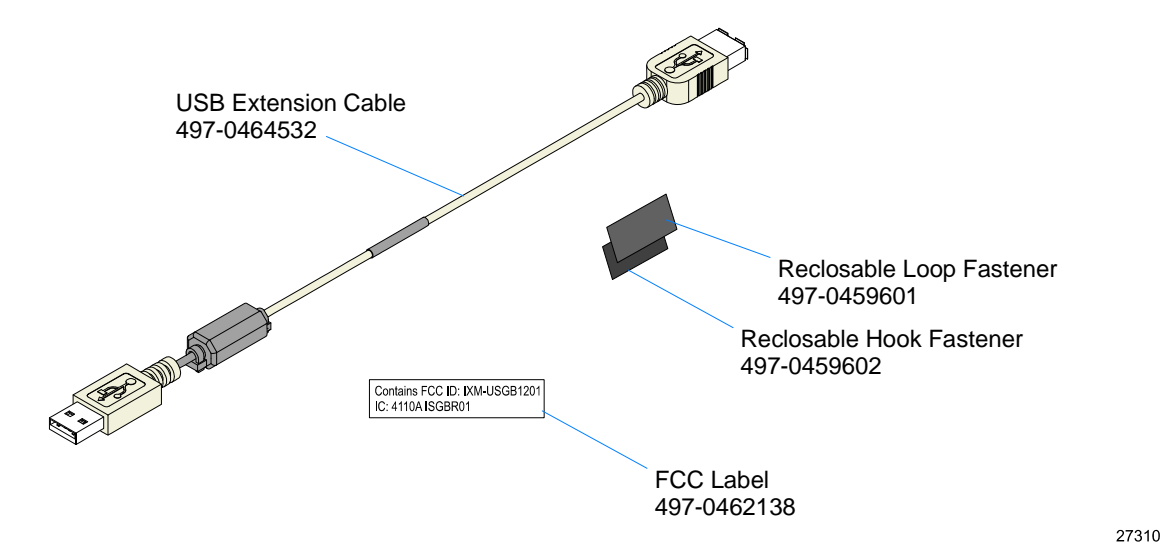

There are two versions of the Wireless USB Client:

- 2330-K370 (U.S. Only)
- 2330-K371 (International)

The Wireless USB Client kit contains the following:

- USB Client
- USB Client Stand with Cable 1.5 m Cable (not used in an integrated configuration)
- CD-ROM containing software driver and documentation

| ORiNOCO <sup>®</sup> 802.11a/b/g/n<br>USB Adapter with Cap | Proving                                                                                                    |
|------------------------------------------------------------|----------------------------------------------------------------------------------------------------|
| USB Cradle                                                 |                                                                                                    |
| CD containing software,<br>drivers and documentation       |                                                                                                    |
| Printed Quick Install Guide                                | And a stand date<br>We want was well<br>CUCIC INSTITUTION<br>CUCIC INSTITUTION<br>CUCIC INSTITUTI |

#### **Installation Procedures (7403)**

The wireless device connects to a dedicated USB port in the 7403 display head.

- 1. Loosen the captive screws (2) that secure the Top Access Cover.
- 2. Remove the cover from the Rear Cabinet.

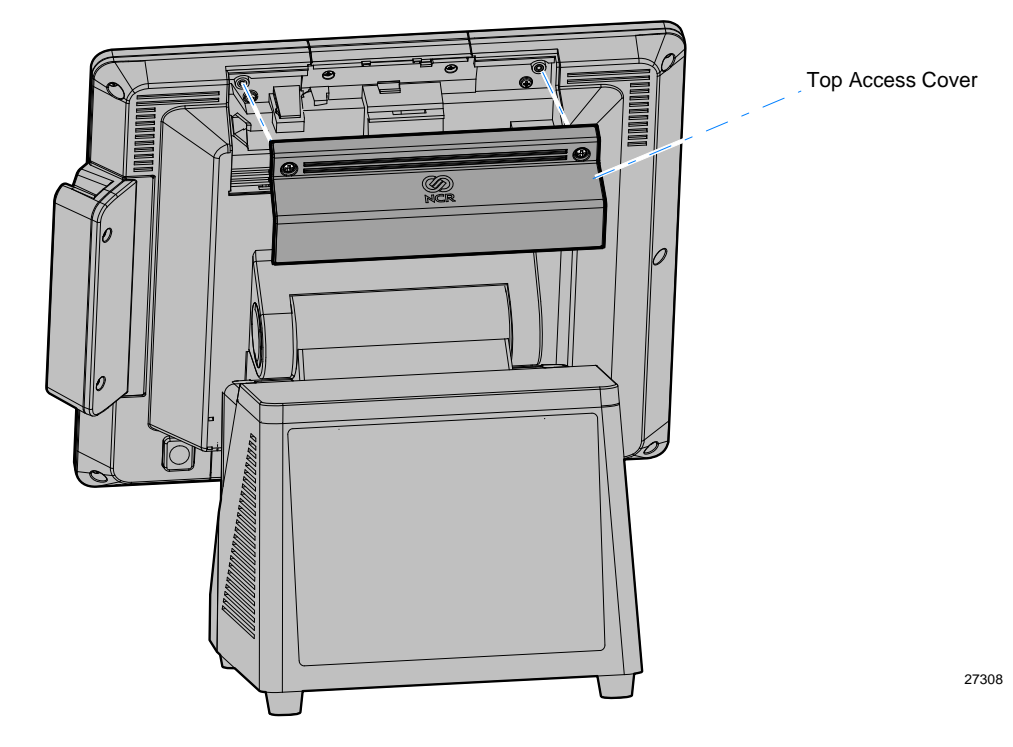

- 3. Install the Hook and Loop Fasteners (Velcro).
  - a. Adhere the Hook Fastener to the back side of the Wireless Client.

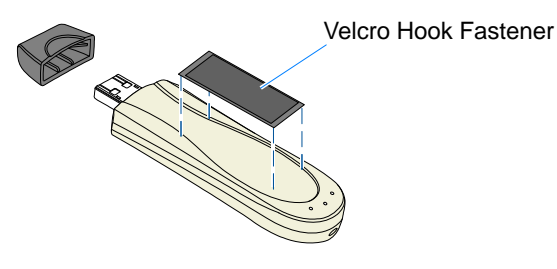

- b. Adhere the Loop Fastener to the Rear Cabinet.
- c. Adhere the FCC Label to the Rear Cabinet.

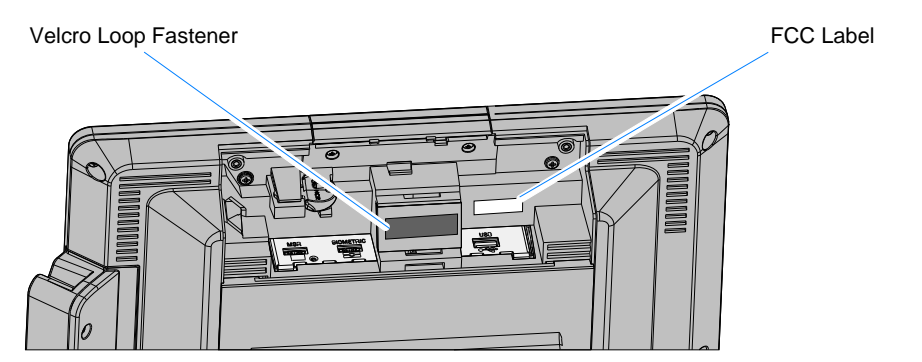

4. Connect the Wireless USB Extension Cable to the Wireless Client.

**Note:** The USB Client Stand w/1.5 m Cable is not used and can be discarded.

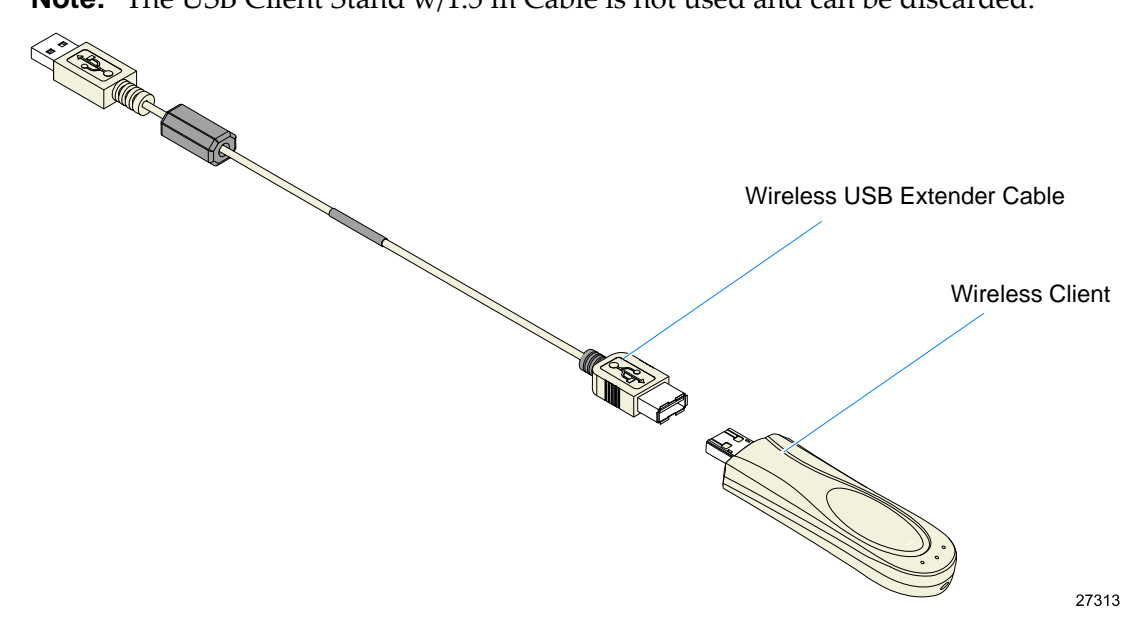

- 5. Fasten the Wireless Client to the Rear Cabinet using the Velcro strips.
- 6. Connect the Wireless USB Extension Cable to the 7403 USB port.

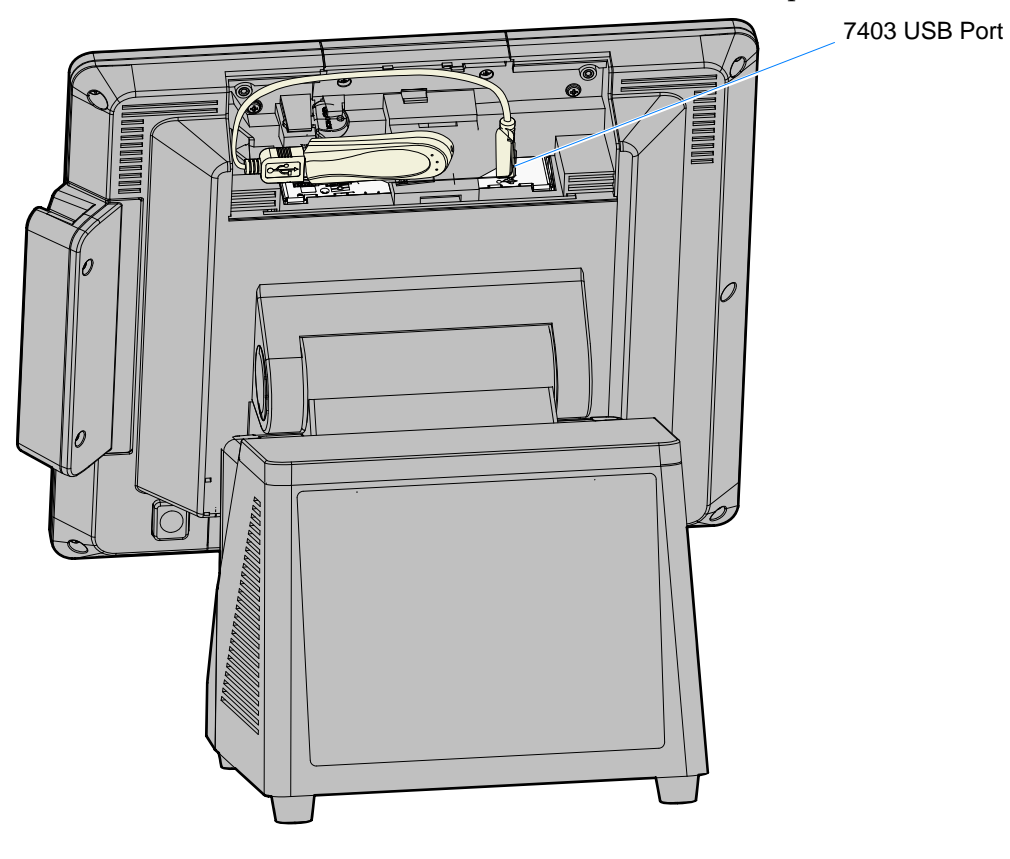

7. Replace the Top Access Cover.

## Installation Procedures (7610/7611)

The wireless device connects to a dedicated USB port on the terminal.

1. Open the Terminal Cable Cover. Press the Cable Cover Tabs (2) and pivot the cover open.

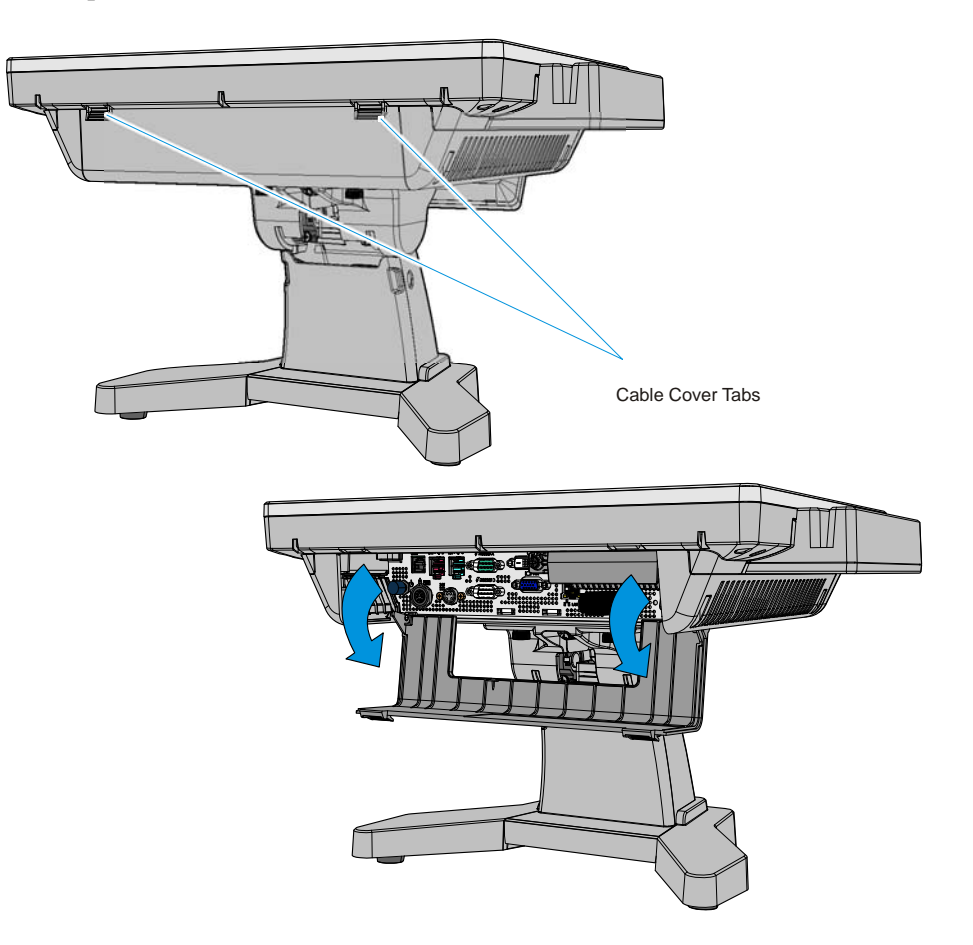

- Velcro Loop Fastener
- 2. Adhere the Velcro Loop Fastener to the Terminal Cable Cover as shown.

- 3. Adhere the FCC Label on the Terminal Back Cover as shown.
  - Ð 0 Θ Ø 0  $\odot$ D HAA AAAAAAAAAAAAAAAAAAAAAAAAAA 0 0 0 HHH HHH 0 THH T 中醫制造 E 0  $\odot$ 6 0 Certificate of Authenticity Label (Large) FCC Label Certification Label Certificate of Authenticity Label (Small) 29238

4. Adhere the Velcro Hook Fastener to the back side of the Wireless Client.

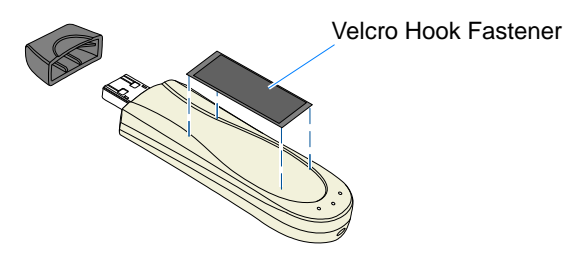

5. Connect the Wireless USB Extension Cable to the Wireless Client.

Note: The USB Client Stand w/1.5 m Cable is not used and can be discarded.

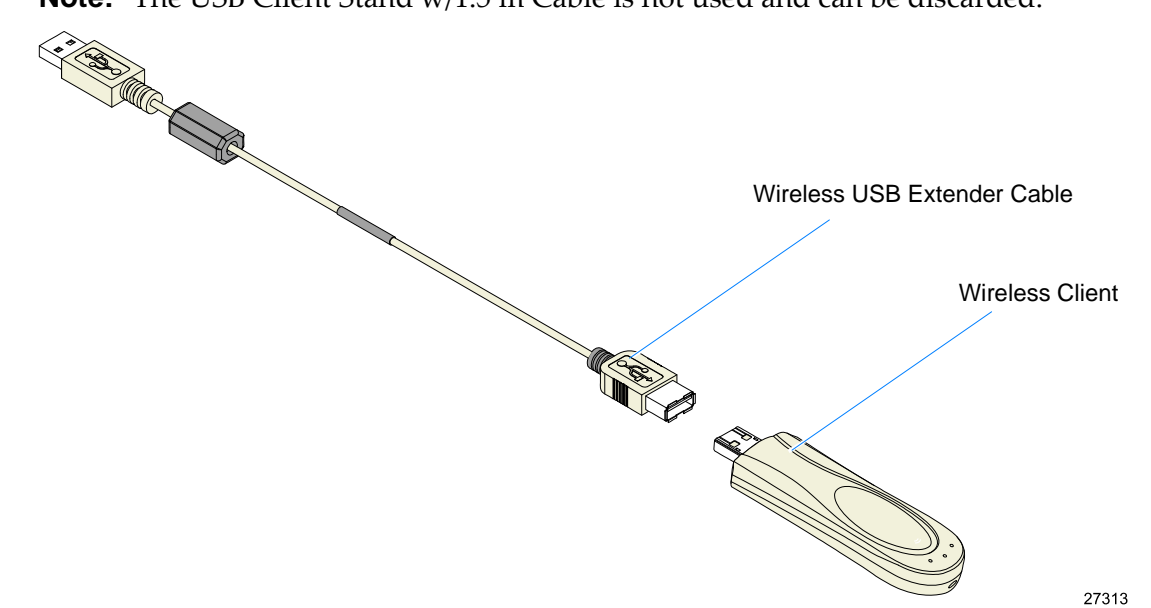

6. Fasten the Wireless Client to the Terminal Cable Cover using the Velcro strips.

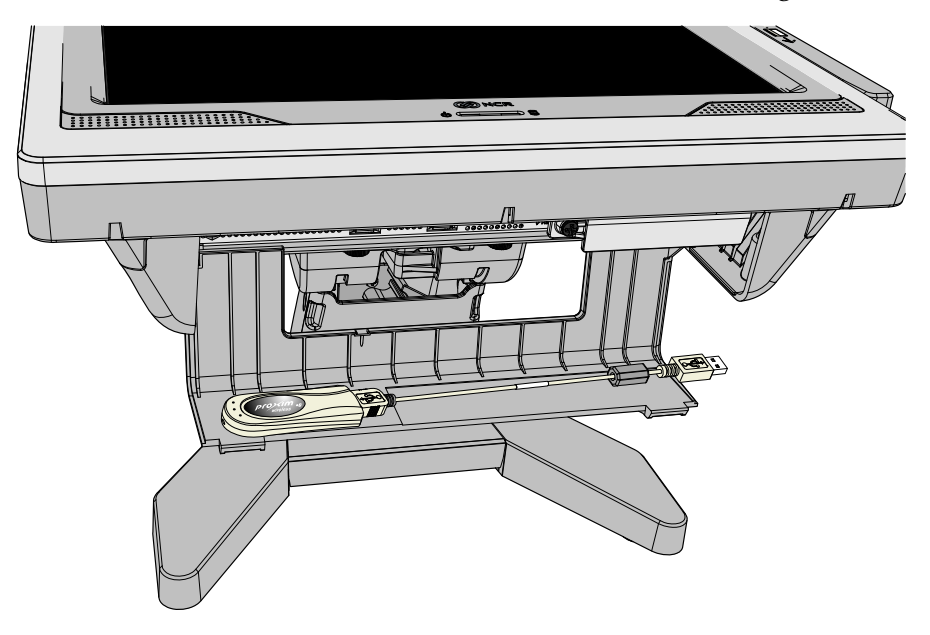

- USE Ports
- 7. Connect the Wireless USB Extension Cable to the terminal USB port.

8. Close the Terminal Cable Cover.

#### Installing the Software

See the *Quick Start User's Guide* on the CD-ROM to complete the Wireless Client installation.

#### Error Message

Some NCR Gold Images have a service disabled that is required to run the Wireless Client. If you get the following message when trying to configure the network connection you need to start the Wireless Zero Configuration service.

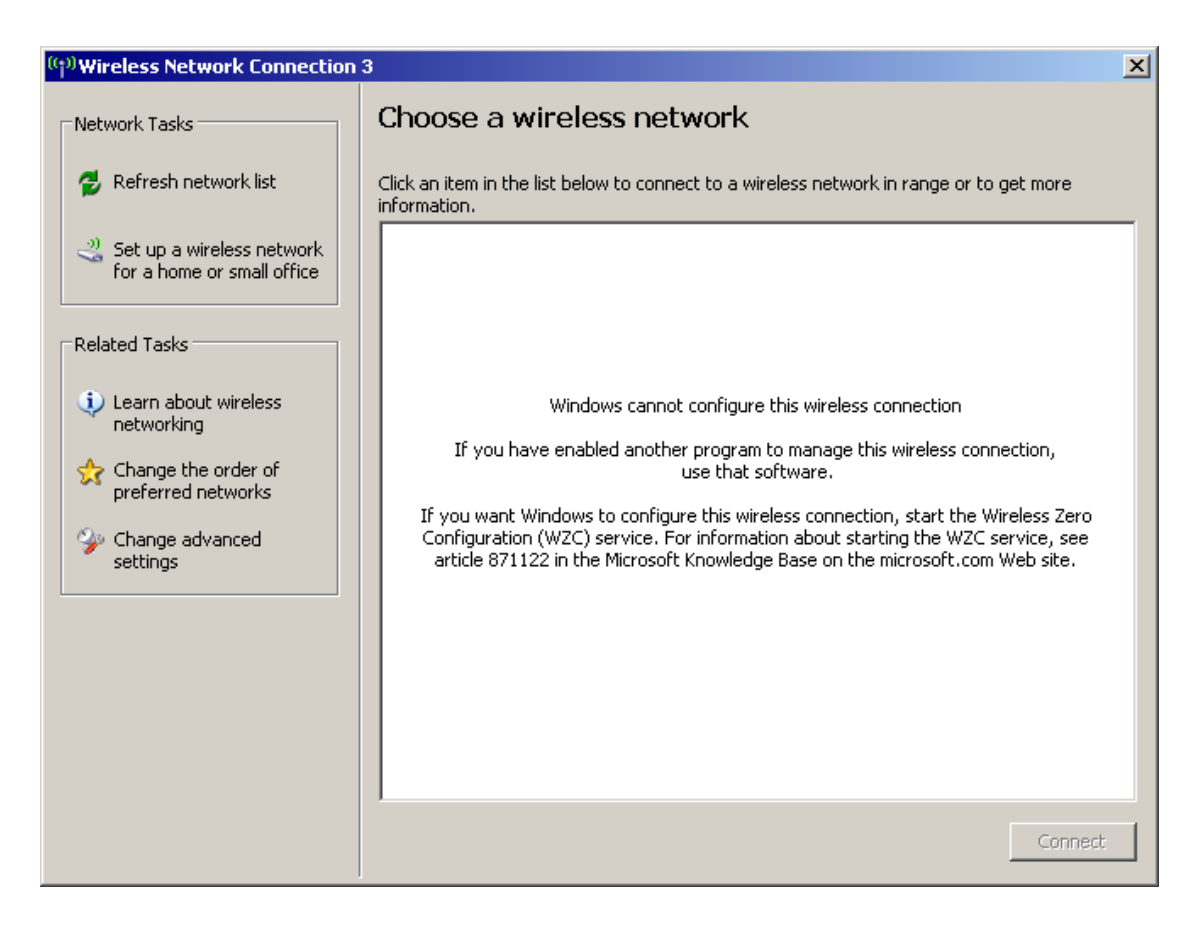

To enable the service:

1. Select Start Control Panel Administrative Tools Services.

2. Scroll down and double-click on *Wireless Zero Configuration* to open up the Properties window.

| 🎭 Services            |                                          |                               |              |         |              |               |   |  |  |  |  |
|-----------------------|------------------------------------------|-------------------------------|--------------|---------|--------------|---------------|---|--|--|--|--|
| File Action View Help |                                          |                               |              |         |              |               |   |  |  |  |  |
|                       |                                          |                               |              |         |              |               |   |  |  |  |  |
| 🆏 Services (Local)    | Services (Local)                         |                               |              |         |              |               |   |  |  |  |  |
|                       | Windows Zone Configuration               | Name A                        | Description  | Status  | Startun Tyne | Log On As     |   |  |  |  |  |
|                       | wireless zero configuration              | Windows Firewall/Internet Con | Provides n   | Started | Automatic    | Local System  |   |  |  |  |  |
|                       | Start the service                        | Windows Image Acquisition (W  | Provides im  |         | Manual       | Local System  |   |  |  |  |  |
|                       |                                          | 🍓 Windows Installer           | Adds, modi   |         | Manual       | Local System  |   |  |  |  |  |
|                       | Description:                             | Windows Management Instrum    | Provides a   | Started | Automatic    | Local System  |   |  |  |  |  |
|                       | Provides automatic configuration for the | Windows Management Instrum    | Monitors all |         | Manual       | Local System  |   |  |  |  |  |
|                       | ouz. 11 adapters                         | Windows Media Player Networ   | Shares Win   |         | Manual       | Network S     |   |  |  |  |  |
|                       |                                          | Windows Presentation Founda   | Optimizes    |         | Manual       | Local Service |   |  |  |  |  |
|                       |                                          | Windows Time                  | Maintains d  | Started | Automatic    | Local System  |   |  |  |  |  |
|                       |                                          | Wireless Zero Configuration   | Provides a   |         | Manual       | Local System  |   |  |  |  |  |
|                       |                                          | WMI Performance Adapter       | Provides p   |         | Disabled     | Local System  |   |  |  |  |  |
|                       |                                          | Workstation                   | Creates an   | Started | Automatic    | Local System  |   |  |  |  |  |
|                       |                                          | 🏶 World Wide Web Publishing   | Provides W   | Started | Automatic    | Local System  | - |  |  |  |  |
|                       | Extended Standard                        |                               |              |         |              |               |   |  |  |  |  |
|                       |                                          |                               |              |         |              |               |   |  |  |  |  |

3. Set the *Start-up Type* option to start the service **Automatically**.

| Wireless Zero (                                                                       | Configuration Properties (Local Co <mark>?  </mark> ×    |  |  |  |  |  |
|---------------------------------------------------------------------------------------|----------------------------------------------------------|--|--|--|--|--|
| General Log On Recovery Dependencies                                                  |                                                          |  |  |  |  |  |
| Service name:                                                                         | wzcsvc                                                   |  |  |  |  |  |
| Display name:                                                                         | Wireless Zero Configuration                              |  |  |  |  |  |
| Description:                                                                          | Provides automatic configuration for the 802.11 adapters |  |  |  |  |  |
| Path to executable:<br>C:\WINDOWS\System32\svchost.exe -k netsvcs                     |                                                          |  |  |  |  |  |
| Startup type:                                                                         | Automatic                                                |  |  |  |  |  |
| Service status:                                                                       | Manual <sup>1%</sup><br>Disabled<br>Started              |  |  |  |  |  |
| Start                                                                                 | Stop Pause Resume                                        |  |  |  |  |  |
| You can specify the start parameters that apply when you start the service from here. |                                                          |  |  |  |  |  |
| Start parameters:                                                                     |                                                          |  |  |  |  |  |
|                                                                                       | OK Cancel Apply                                          |  |  |  |  |  |